### **CONNECT CUSTOMER GATEWAY**

Overview - 2020

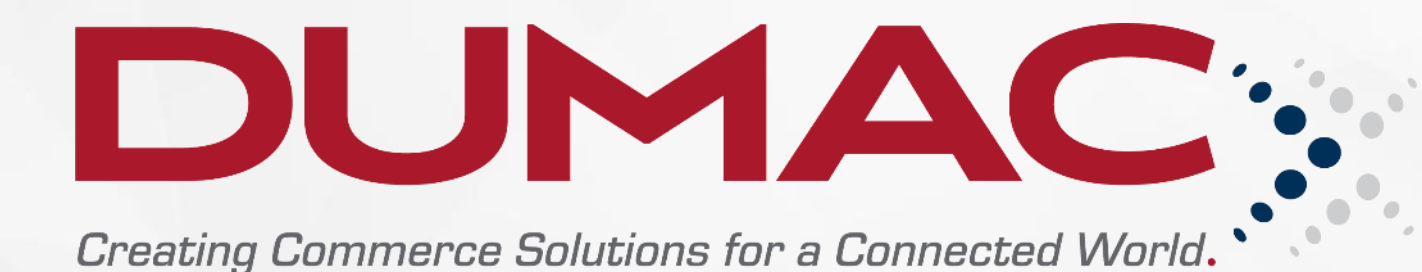

### **CONNECT – Customer Gateway**

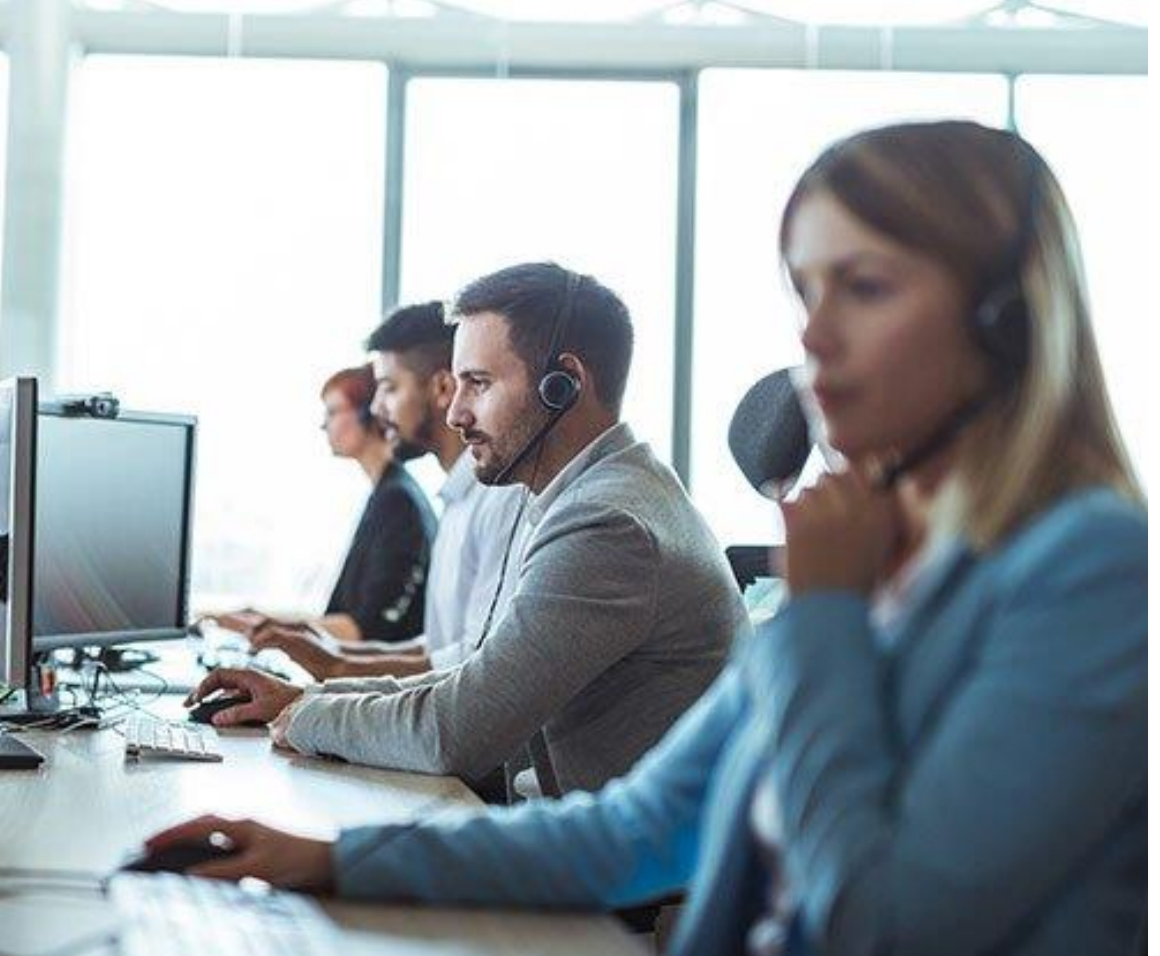

 DUMAC's CONNECT Customer Gateway allows our valued customers access to create and view Service Calls online.

 Once a Service Call is OPENED, DUMAC technicians receive notification and will contact you or your staff, freeing you to focus on important work.

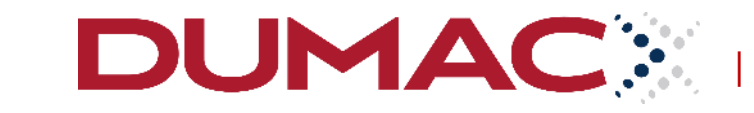

dumac.com

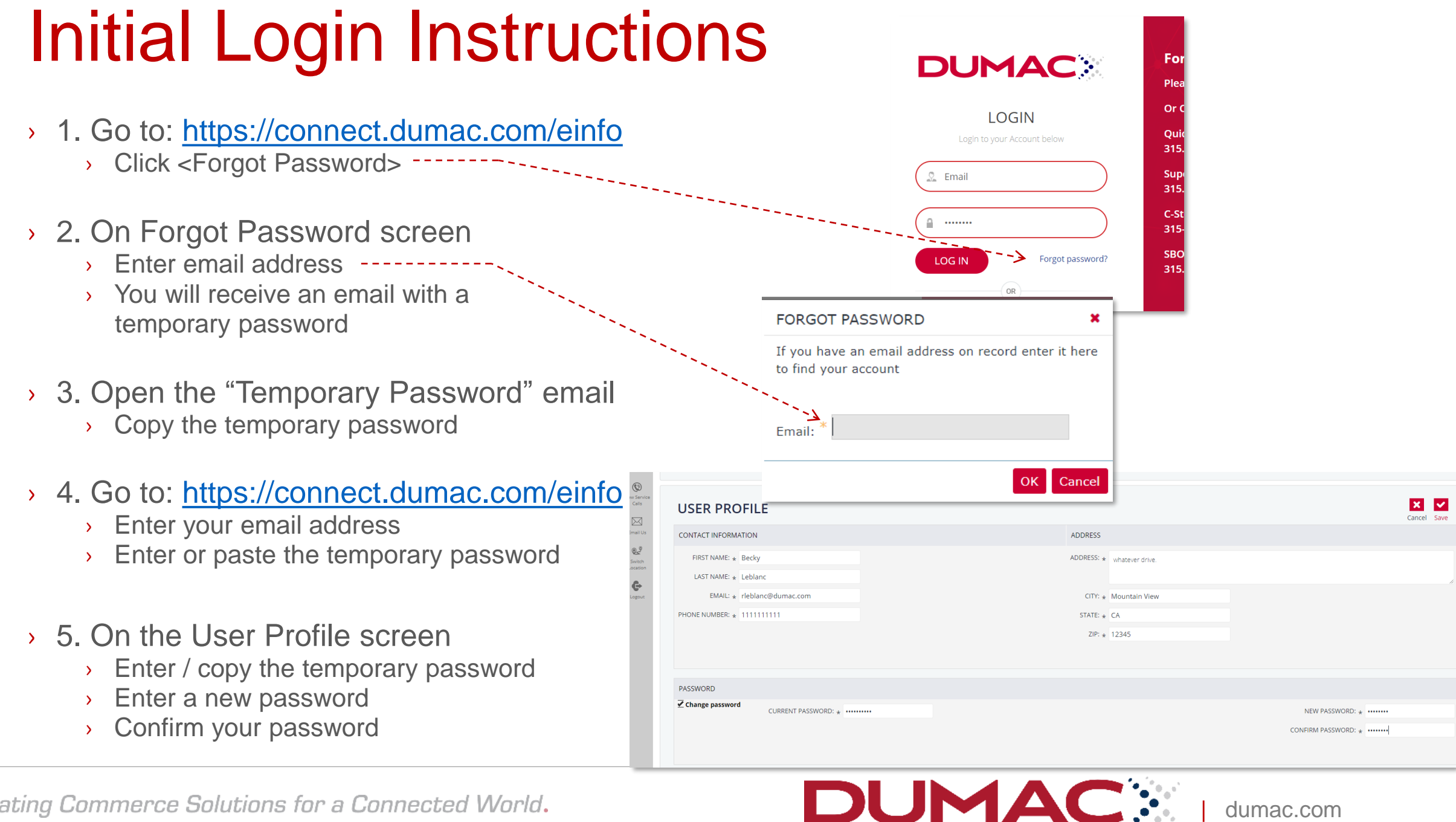

dumac.com

## **Navigation Guide**

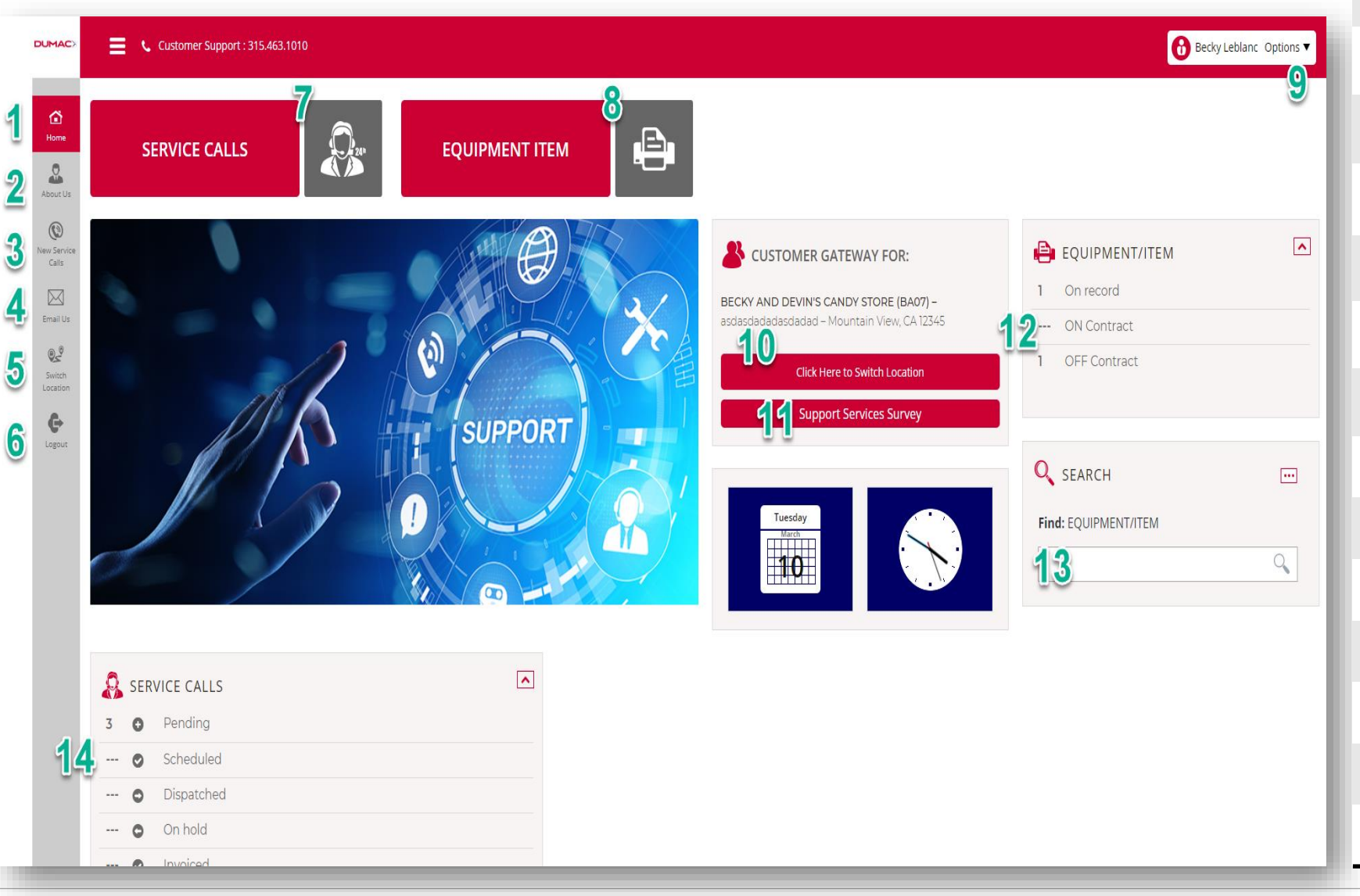

#### Home About Us New Service Calls Email Us Switch Locations Logout View Service Calls View Equipment

- 9 Logout, Change Password
- 10 Switch Location
- 11 Support Services Survey

dumac.com

- 12 View Equipment
- 13 Search Equipment
- 14 View Service Calls

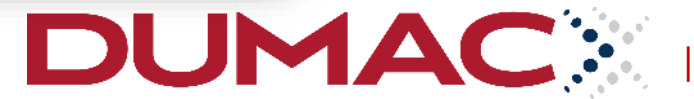

1

2

3

4

5

6

7

8

## To Open a Service Call

| E Customer Support : 315.463.1010                                                                         |                                                                                 |
|----------------------------------------------------------------------------------------------------|---------------------------------------------------------------------------------|
| CUSTOMER GATEWAY FOR:<br>BECKY AND DEVIN'S CANDY STORE (BA07) – asdasdadasdadad – Mountain View, CA 12345 | Click Here to Switch Location                                                   |
| NEW SERVICE CALL                                                                                          | Cancel Save                                                                     |
| IDENTIFY THE EQUIPMENT/ITEM THAT REQUIRES SERVICE                                                         |                                                                                 |
| THIS IS AN EQUIPMENT/ITEM EXISTING IN THE SYSTEM THIS IS NOT AN EQUIPMENT/ITEM EXISTING IN THE SYSTEM     |                                                                                 |
| EQUIPMENT/ITEM: * Select equipment/Item                                                                   |                                                                                 |
| CONTACT:                                                                                                  | NAME: Becky Leblanc                                                             |
|                                                                                                    | EMAIL: rleblanc@dumac.com Change                                                |
| LOCATION INFORMATION                                                                                      | PHONE: 11111111111                                                              |
| ADDRESS:                                                                                                  | PHONE. IIIIIIII                                                                 |
| REMARKS:                                                                                                  |                                                                                 |
|                                                                                                    | CUSTOMER PO                                                                     |
| ENTER CUSTOMER PO NUMBER (OPTIONAL)                                                                       | NUMBER:                                                                         |
|                                                                                                    |                                                                                 |
|                                                                                                    |                                                                                 |
| [No litle]                                                                                                |                                                                                 |
|                                                                                                    | ENTER A DESCRIPTION OF THE PROBLEM YOU ARE EXPERIENCING WITH THE EQUIPMENT/ITEM |
|                                                                                                    | DESCRIPTION: *                                                                  |
|                                                                                                    | Enter                                                                           |
|                                                                                                    | Description                                                                     |
|                                                                                                    |                                                                                 |

DUMAC

dumac.com

# Bookmark & CONNECT:

https://connect.dumac.com/einfo

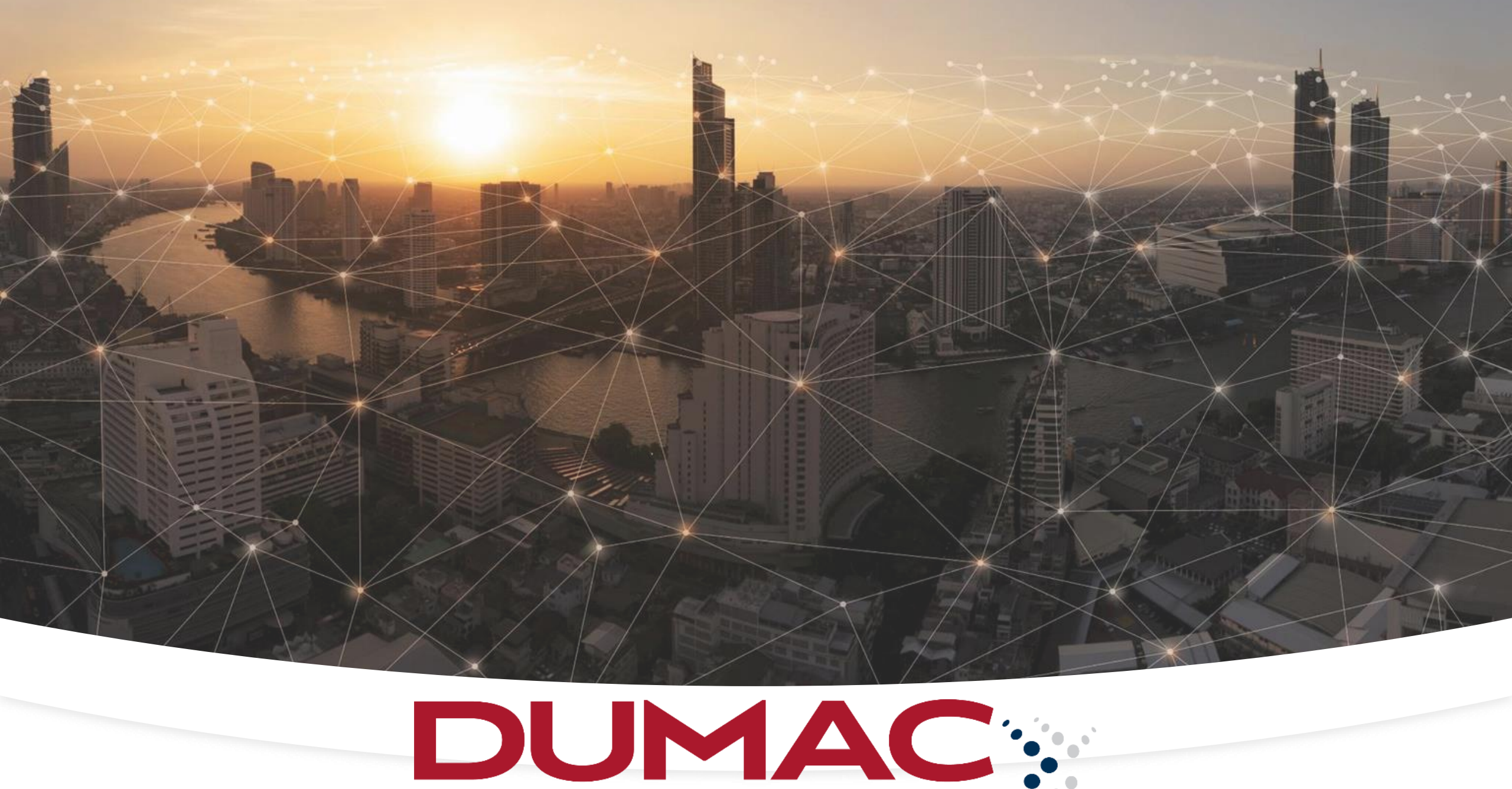